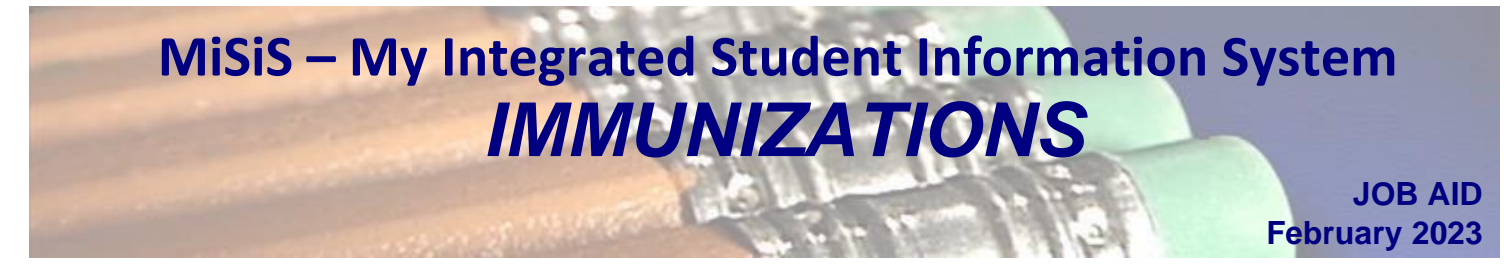

This job aid provides instruction on the process to create and/or edit immunization records. Users with the **Nursing Office Admin**, **Office Manager**, **School Nurse** roles can perform this task.

**Step 1** Log into MiSiS at <u>https://misis.lausd.net/start</u>, using your single sign-on (SSO) account.

### **Create an Immunization Record**

Step 2 Enter the First Name and Last Name and then click Search. It's not necessary to enter the Local District or the School Name. If searching for a student who is no longer enrolled or no results, click the box to the left of the Include students no longer enrolled.

| aled Student mormation System                                                           |                                                    |                          | APOLONIA TOLENTINO - Nursing Office Admin [59:50]                            |
|-----------------------------------------------------------------------------------------|----------------------------------------------------|--------------------------|------------------------------------------------------------------------------|
| Studer Studer                                                                           | nts Admin <sub>v</sub> Reports                     | 5                        |                                                                              |
| arch Students                                                                           |                                                    |                          |                                                                              |
| scal District Sci<br>Select a Local District S                                          | hool<br>ielect a School                            | Student ID               | Enrolled as of<br>02/10/2023  Constrained Students no longer enrolled        |
|                                                                                         |                                                    |                          |                                                                              |
| Selected Filters: None Selected Student Information Group In                            | nformation Course Enrollm                          | ent Program and Services | English Learner Attendance                                                   |
| Selected Filters: None Selected Student Information First Name                          | Iformation Course Enrollma<br>Middle Name          | ent Program and Services | English Learner Attendance                                                   |
| Selected Filters: None Selected Student Information First Name Grade count              | formation Course Enrollma<br>Middle Name<br>Gender | ent Program and Services | English Learner Attendance SSID                                              |
| Selected Filters: None Selected Student Information First Name Grade coret Select Grade | Middle Name<br>Gender<br>Select Gender             | ent Program and Services | English Learner Attendance<br>.ast Name SSID<br>DOB<br>(None) V mm\dd/yyyy 📾 |

**Step 3** A list of students is displayed based on the search parameters entered. To access a student's profile, click on the corresponding **name hyperlink**.

| Search Results Search |  |           |              | Search:         | For Selected: |       |               |        | Action | ٣                         |            |     |
|-----------------------|--|-----------|--------------|-----------------|---------------|-------|---------------|--------|--------|---------------------------|------------|-----|
| #                     |  | Last Name | 🛓 First Name | 🔶 Middle Name 👌 | District ID   | Grade | Date Of Birth | Gender | Room   | Home School               | Home Phone |     |
| 1                     |  | l I       |              |                 |               | 4     | 00/00/2042    | F      | 27     | 20th Street<br>Elementary | ()         | ••• |

# Step 4 Student Information

| <b>Misis</b>                                     | Students Admin v Repor                                                                                                    | ts                                                                                    |                                                                           |  |
|--------------------------------------------------|----------------------------------------------------------------------------------------------------|---------------------------------------------------------------------------------------|---------------------------------------------------------------------------|--|
| Back to Student Search                           |                                                                                                    |                                                                                       |                                                                           |  |
| District ID     Contact Log     Attendance Alert | N<br>School<br>20th Street Elementary<br>Performance Level<br>1-Min-Dev<br>Home Room - Teacher<br>27<br>Counselor<br>Emergency Information © | Grade<br>4<br>Primary Language<br>SPANISH<br>SLC<br>Graduation Requirements Year<br>0 | Date of Birth<br>SSID<br>E<br>Language Classification<br>Alerts<br>CA E S |  |
|                                                  |                                                                                                    |                                                                                       |                                                                           |  |

# Step 5

| Hover over the <b>Miscellaneous m</b> enu and select<br>Immunizations                                                                                | To add new immunization type, click <b>ADD</b> NEW and select the immunization type |  |  |  |  |
|----------------------------------------------------------------------------------------------------|-------------------------------------------------------------------------------------|--|--|--|--|
| Miscellaneous ~<br>Group Participation<br>Athletics<br>Auxiliary<br>Behavioral Emergency<br>Health Screening<br>Immunizations<br>Independent Study > | View Immunizations                                                                  |  |  |  |  |
|                                                                                                    |                                                                                     |  |  |  |  |

|  | +<br>Immunization                          | Verification Type     | ∲<br>1st Dosage | 2nd Dosage | 3rd Dosage | 4th Dosage | ∮<br>5th Dosage | Exemption<br>Reason | Exemption 🝦<br>Number | Exemption 🝦<br>Date | Expiration<br>Date | Action |
|--|--------------------------------------------|-----------------------|-----------------|------------|------------|------------|-----------------|---------------------|-----------------------|---------------------|--------------------|--------|
|  | -Select I A                                | -Select Verificat v   | <b>**</b>       |            | <b>**</b>  | <b>**</b>  |                 | -Select E 🔻         |                       |                     |                    | 88     |
|  | Type-                                      | Health Clinic Records | 10/25/2013      | 12/30/2013 | 01/29/2014 | 08/31/2015 | 10/04/2017      |                     |                       |                     |                    | 0      |
|  | Diptheria and<br>tetanus (NO<br>pertussis) | Health Clinic Records | 08/29/2014      | 08/31/2015 |            |            |                 |                     |                       |                     |                    | 0      |

Step 6 If No for Exemption, select the appropriate option from the Verification drop down

Verification Type

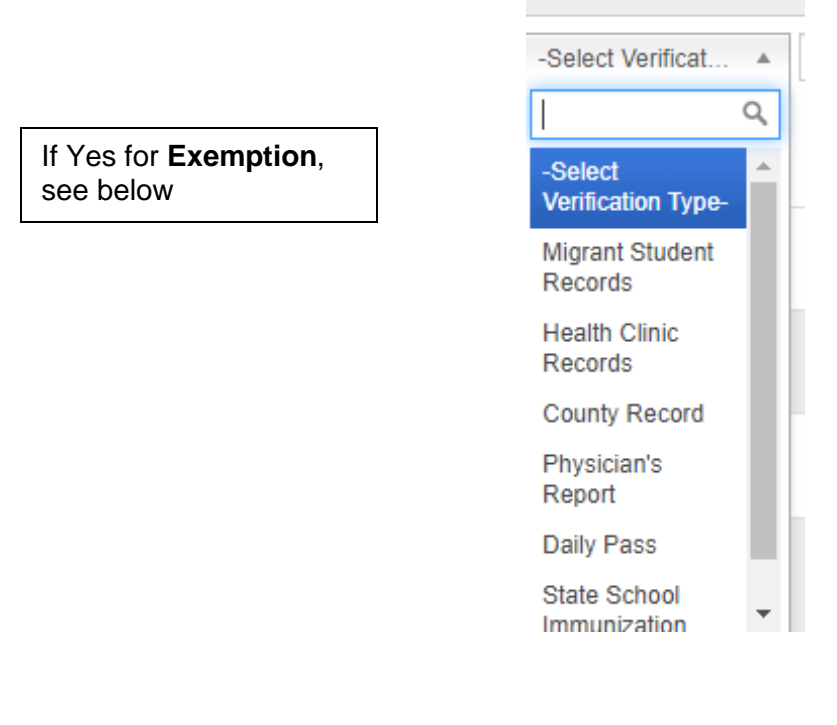

#### Verification Type Examples:

*Migrant Student Records*: Immigration Immunization Record; Immunization Record from another country

Health Clinic Records: Immunization Book

County Record: California Immunization Registry (CAIR) system

Physician's Report: Electronic health record print out

*Daily Pass* only for COVID vaccine date (interface)

State School Immunization Record: copy of California State Immunization Record (blue card)

Complete the immunization date by clicking on the **calendar** icon and select the **immunization date** (optional)

The immunization date can also be entered directly inside the **Dosage Date** box using the format mm/dd/yyyy

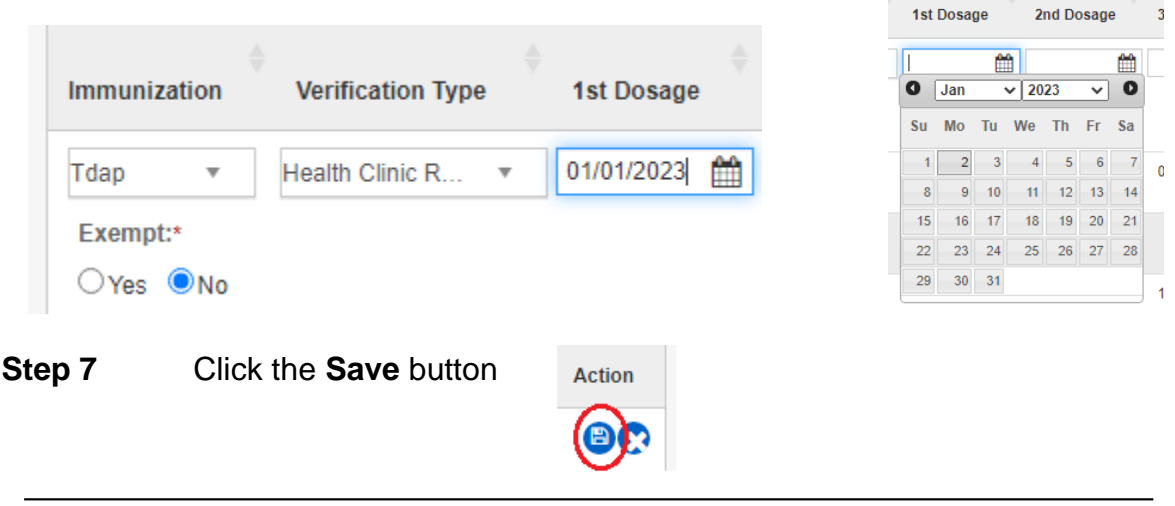

## **Edit an Existing Immunization Record**

Repeat steps 1-7 to access an existing immunization record.

Step 8 Click the Edit *icon to open a record for editing* 

**Step 9** Enter additional date/s. See steps 6-8

## For Students with Immunization Exemption

Follow steps 1-7 of creating or editing an immunization record

- Step 10 Click the Immunization drop down arrow.
- **Step 11** Select the appropriate **Immunization** option.
- **Step 12** If there is Exemption, select **Yes** for the **Exempt** option.

\* Exempt: OYes ONo

Step 13 Select Exemption Reason from the drop-down option

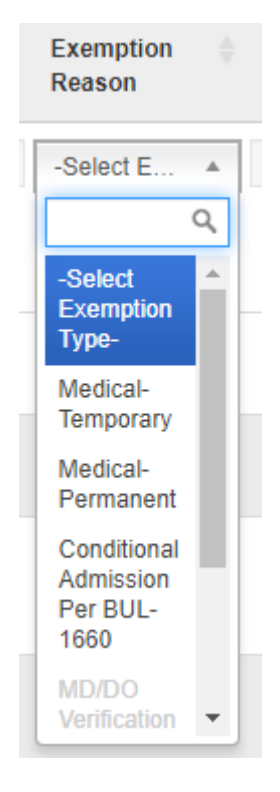

### Exemption Reasons

Medical - Permanent: - DON'T enter new data, see CAIR-ME Permanent Medical - Temporary: - DON'T enter new data. see CAIR-ME Temporary The students with existing Medical-Temporary are only historical data Medical-Permanent majority are historical data. Expires at the end of 6<sup>th</sup> grade Conditional Admission – only good for 30 days MD/DO Verification of Varicella Disease – For VARICELLA only. Student with a CAIR

*MD/DO Verification of Varicella Disease – For VARICELLA only. Student with a CAIR ME medical exemption because of* history of chicken pox. MUST have been entered via CAIR ME. Expires at the end of 6<sup>th</sup> grade. In the annual immunization assessment, it gets counted under Permanent Medical

**CAIR-ME Permanent** – issued through CAIR ME. Expires at the end of 6<sup>th</sup> grade. **CAIR-ME Temporary** – issued through CAIR ME. Expires at the end one calendar year from the exemption date.

Review <u>REF-6629.0</u>, Compliance with California Immunization Law – Removal of the Personal <u>Belief Exemption from School</u>

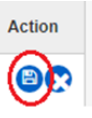

Step 14 Enter the date of Immunization exemption and then click save